## Learn United Reading Tutor application process

- 1. Begin by going to the Applitrac web link <u>www.applitrack.com/jsd/OnlineApp/default.aspx</u>.
- 2. Apply by selecting JOBS by clicking on the "Jobs" text.

|                                                                                                    | SCHOOL DISTRICT<br>BOROUGH OF JUNEAU |                    |                |  |
|----------------------------------------------------------------------------------------------------|--------------------------------------|--------------------|----------------|--|
| District<br>Winter Weather<br>Procedures<br>Snow is herel It is time to plan for<br>days when severe weather causes<br>school closures or delays. Please clic<br>betow for district procedures.<br>http://www.edlinesites.net/pages/June<br>Related_Emergency_Proc | Board Schools                        | Parents Activities | Employees Jobs |  |

3. This should take you to a web page that looks like this. Note on left side of page the job VANCANCIES list. Select VOLUNTEER by using your mouse and right-clicking text.

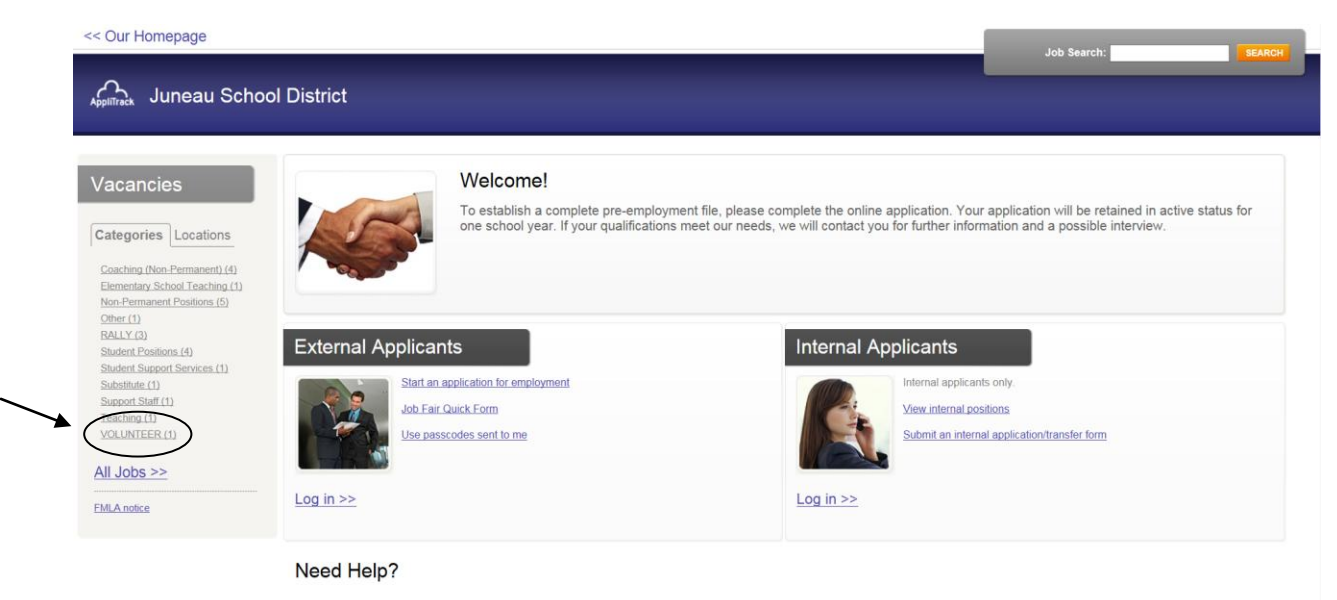

We're here to help! For questions regarding position qualifications or application procedures, please contact Juneau School District directly.

For technical questions regarding the AppliTrack system, please contact the AppliTrack help desk using the Request Technical Help link below

4. Now select APPLY by clicking on the "Apply" text on right-side of screen.

| << Our Homepage                                                                                                    |                                                                                                    | Job Search: | SEARCH                                      |
|----------------------------------------------------------------------------------------------------|----------------------------------------------------------------------------------------------------|-------------|---------------------------------------------|
| Applitrack Juneau Schoo                                                                                                    | ol District                                                                                                    |             |                                             |
| Vacancies                                                                                                    | Openings as of 2/5/2015                                                                                                    |             |                                             |
| Categories Locations                                                                                                    | All Types » VOLUNTEER (1 opening) VOLUNTEER SCREENING FORM                                                                                      | Search F    | Postings GO<br>Options ><br>142 Apply       |
| Elementary School Teaching (2)<br>Non-Permanent Positions (5)<br>Other (1)<br>RALLY (2)<br>Student Positions (4)<br>Student Support Services (1)<br>Substitute (1)<br>Support Staff (4) | Position Type:<br>VOLUNTEER/VOLUNTEER<br>Date Posted:<br>12/12/2012<br>Location:<br>Districtwide                                                | ( 0<br>Em   | + I I F<br>ail To A Friend<br>Print Version |
| Teaching (1)<br>VOLUNTEER (1)<br>All Jobs >>                                                                                                    | Thank you for volunteering with the Juneau School District.<br>Our volunteer screening process includes a background check (at no cost to vou). |             |                                             |

5. This will take you to this page below. Select START by clicking the "START" option on the righthand side of the page.

|      | Juneau School District - Employment Application                                                                                                    |                                                                                                    |
|------|----------------------------------------------------------------------------------------------------|----------------------------------------------------------------------------------------------------|
| Home | Employment Application                                                                                                    | Login to Existing Application                                                                                                    |
|      | Welcome, New Applicant!<br>Please start your application with Juneau School District.                                                                                                    | Activities for you:                                                                                                    |
|      | Please carefully review the following information regarding our online application process. <ul> <li>You are allowed to complete the application in several steps. You do not have to complete all the steps in a single session. You can</li> </ul>                                                              | START<br>begin the process                                                                                                    |
|      | <ul> <li>complete them at different times, even on different days.</li> <li>The application consists of multiple steps and will take you at least 30 - 60 minutes to complete, but you can stop at any time, without losing any work. You can return to complete your application up to 25 days later.</li> </ul> | to existing account                                                                                                    |
|      | Your application will be considered "in process" until you complete it. The school district will have the ability to view it, even if you do not complete it.     All fields marked with the blue triangle are required.                                                                                          | IMPORT<br>from another account                                                                                                    |
|      | Do not type in <u>ALL CAPITAL LETTERS</u> .                                                                                                    | If you completed an application with another organization<br>that uses the AppliTrack System, you may import most of<br>your data to Juneau School District. |

6. Now you should be taken to a web page that looks like this. Go ahead and fill-in the information for the first page.

| J                           | uneau School District - Employment Application                                                                                                    |                               |
|-----------------------------|----------------------------------------------------------------------------------------------------|-------------------------------|
| Home Employment Application |                                                                                                    | Login to Existing Application |
| Navigation:                 | Please enter all required information.                                                                                                    | ^                             |
| 1. Personal mio             |                                                                                                    |                               |
|                             |                                                                                                    |                               |
|                             | Other name under which transcripts, certificates, and former applications may be listed: Other:                                                                                                    |                               |
|                             | (Title) (First) (Middle Initial) (Last) (Suffix)                                                                                                    |                               |
|                             | <ul> <li>The following information is needed for you to continue your application at a later date.</li> <li>Your email address will be used to communicate with you.</li> <li>(be sure to use your full Internet email address ex: [ean@aol.com]</li> <li>Your password prevents others from viewing your application. Choose any password you will like. By assigning your application assord you will be able to stop and continue the application process at any step. You can return to complete an application up to 25 days later by clicking 'Continue/modify my application for employment' and then entering your email address and password.</li> <li>If you do not have an email address, click here to sign up for a free account with <u>vahoo mail</u>.</li> </ul> |                               |
|                             | Email Address:     Confirm Email:                                                                                                    |                               |
|                             | Password:     Confirm Password:                                                                                                    | ~                             |

7. Now your web page should look like this one below. Go ahead and fill in your application with your information. As you complete each section and page, continue by selecting/clicking the "Next Page" icon on the bottom right of each page.

|                                 |               | Ju                | neau School Distric                                                                                                    | t - Employment Ap                                                                                                    | plication                                                                                                    |                                                                                       |                               |
|---------------------------------|---------------|-------------------|----------------------------------------------------------------------------------------------------|----------------------------------------------------------------------------------------------------|----------------------------------------------------------------------------------------------------|---------------------------------------------------------------------------------------|-------------------------------|
| Home Employment Applicatio      | n             |                   |                                                                                                    |                                                                                                    |                                                                                                    |                                                                                       | Login to Existing Application |
| Navigation:<br>1. Personal Info |               |                   | Other name under which trans<br>Other: Mrs. V Velma<br>(Title) (First)                                                                                                    | scripts, certificates, and former                                                                                                    | applications may be listed:<br>Teacher<br>) (Last)                                                                                                    | (Suffix)                                                                              |                               |
|                                 |               |                   | The following information<br>• Your email address<br>(be sure to use you<br>• Your password pre-<br>would like. By assign<br>the application provides<br>days later by clickin<br>your email address<br>• If you do not have<br>mail. | is needed for you to continue y<br>will be used to communicate w<br>ir full Internet email address ex:<br>vents others from viewing your.<br>ning your application a passwo<br>cess at any step. You can return<br>g 'Continue/modify my applicat<br>and password.<br>an email address, click here to s | our application at a later da<br>th you.<br><u>jean@aol.com</u> )<br>application. Choose any pa<br>dyou will be able to stop to<br>to complete an application<br>on for employment' and th<br>ign up for a free account v | ate,<br>ssword you<br>and continue<br>o up to 25<br>een entering<br>with <u>yahoo</u> |                               |
|                                 |               |                   | <ul> <li>Email Address:</li> <li>Confirm Email:</li> </ul>                                                                                                    | abc123@edu.org<br>abc123@edu.org                                                                                                    | 🕑 Available                                                                                                    |                                                                                       |                               |
|                                 |               |                   | Password:                                                                                                    | •••••                                                                                                    | 1                                                                                                    | _                                                                                     |                               |
|                                 |               |                   | Confirm Password:                                                                                                    | •••••                                                                                                    | ]                                                                                                    |                                                                                       |                               |
|                                 |               |                   | <ul> <li>Secret Question:</li> <li>Secret Answer:</li> </ul>                                                                                                    | What is your pet's name<br>Benji                                                                                                    | ? ~                                                                                                    | ·                                                                                     |                               |
|                                 |               |                   |                                                                                                    |                                                                                                    |                                                                                                    |                                                                                       |                               |
| AppliTr⊗ck                      | Save as Draft | Finish and Submit |                                                                                                    |                                                                                                    |                                                                                                    |                                                                                       | Prev Page Next Page           |

8. Notice the Navigation list on the left of the screen. You will see where you are in the process by looking at this list. **Currently**, we are at the **Postal Address web page** which provides mailing contact. There are nine more pages until the application process is complete. As noted at the starting page, you may stop and continue this process at any time. However, each page is fairly brief and the whole process should approximately 15-20 minutes.

| Image: Imployment Application       Volunteer, Velna         Numget: Imployment Application       Imployment Application         Imployment Application       Imployment Application         Imployment |
|----------------------------------------------------------------------------------------------------|
| <ul> <li>Navigation:</li> <li>Personal Info</li> <li>Current Employment Status</li> <li>Sobail Address</li> <li>A Vacancy Desired</li> <li>Sobail Desired</li> <li>Juneau School District</li> <li>Volunteer Locations</li> <li>Volunteer Locations</li> <li>Volunteer Areas of Interest</li> <li>Subtorization Release/Waiver</li> <li>Volunteer Computer Network Use Agreement</li> <li>Volunteer Computer Status</li> <li>Volunteer Computer Status</li> <li>Volunteer Computer Status</li> <li>State/Province: 907 1568-1234</li> <li>Volunteer Computer Network Use Agreement</li> <li>Confirmation</li> <li>Confirmation</li> </ul>                                                                                                    |
|                                                                                                    |

9. The next page lists a number of job options, scroll down the list by selecting "Next Page" icon until you find "Volunteer".

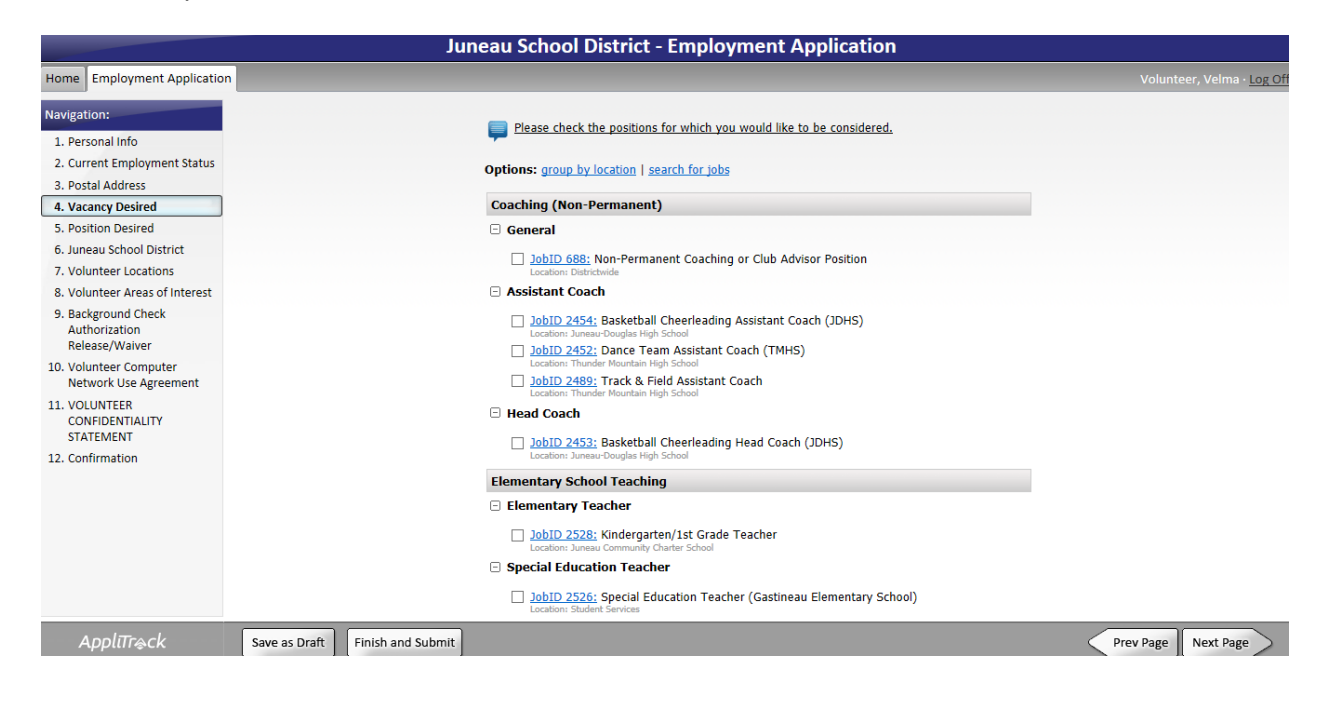

10. See VOLUNTEER option below, select by clicking the box for VOLUNTEER. Again, continue by selecting "Next Page".

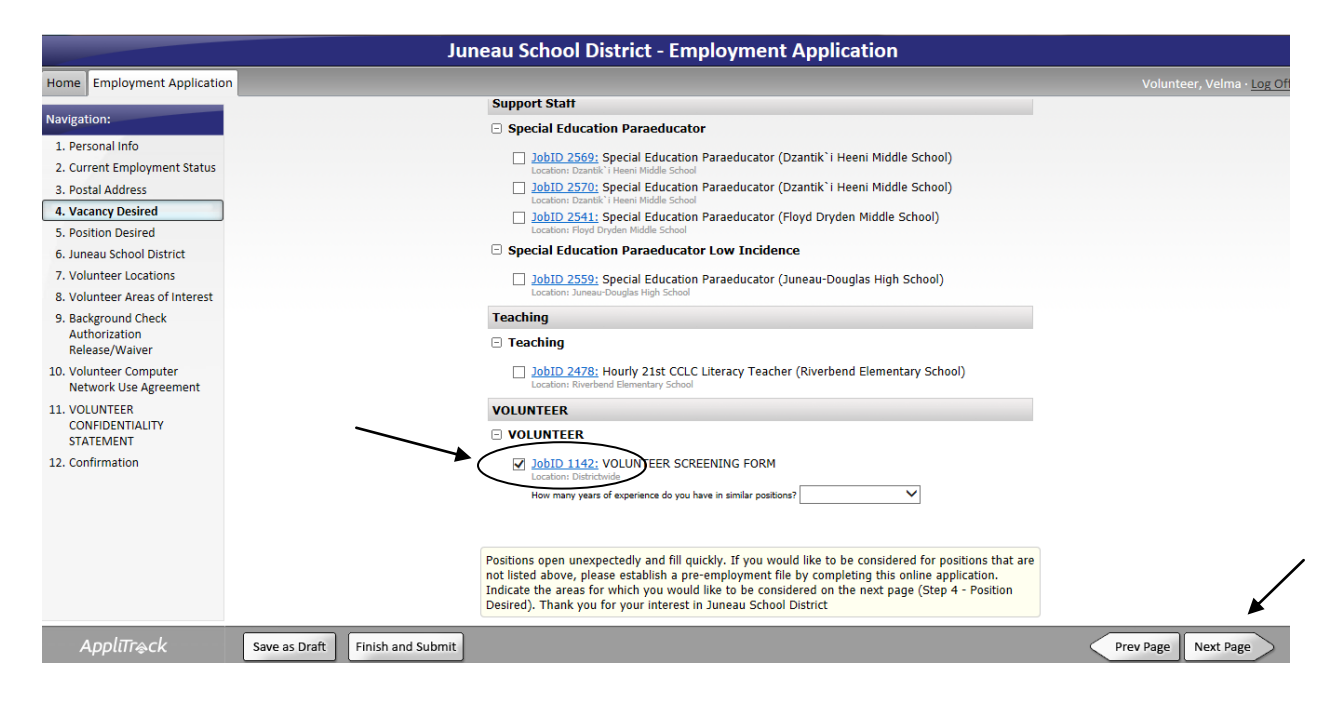

11. Choose your preferred school location(s) by clicking "Yes" or "No".

|                                                 |                                 | Juneau School District - Employment                | Application        |                                  |
|-------------------------------------------------|---------------------------------|----------------------------------------------------|--------------------|----------------------------------|
| Home Employment Application                     | Forms                           |                                                    |                    | Volunteer, Velma - <u>Log</u> Of |
| Navigation:                                     |                                 |                                                    |                    |                                  |
| 1. Personal Info                                |                                 | Please let us know at which locations you are will | ling to volunteer: |                                  |
| 2. Current Employment Status                    |                                 | -                                                  |                    |                                  |
| 3. Postal Address                               |                                 | Auke Bay Elementary                                |                    |                                  |
| 4. Vacancy Desired                              |                                 | Gastineau Elementary                               |                    |                                  |
| 5. Position Desired                             |                                 | Glacier Valley Elementary                          | (€ Yes ◯ No        |                                  |
| 6. Juneau School District                       |                                 | Harbordese Elementary                              | Nor O No           |                                  |
| 7. Volunteer Locations                          |                                 | Denote Charles Calenda                             | e tes O no         |                                  |
| 9. Background Check                             |                                 | Juneau Charter School                              | ● Yes ◯ No         |                                  |
| Authorization                                   |                                 | Mendenhall River Elementary                        |                    |                                  |
| Release/Waiver                                  |                                 | Riverbend Elementary                               |                    |                                  |
| 10. Volunteer Computer<br>Network Use Agreement |                                 | Dzantik'i Heeni Middle School                      | ● Yes ○ No         |                                  |
| 11. VOLUNTEER                                   |                                 | Floyd Dryden Middle School                         | Yes ○ No           |                                  |
| STATEMENT                                       |                                 | Juneau-Douglas High School                         | ● Yes ◯ No         |                                  |
| 12. Confirmation                                |                                 | Thunder Mountain High School                       | ● Yes ◯ No         |                                  |
|                                                 |                                 | Yaakoosge Daakahidi Alternative High School        | ● Yes ○ No         |                                  |
|                                                 |                                 | If Other/Specific Event please specify             | Reading Tutor      |                                  |
|                                                 |                                 |                                                    | Program            |                                  |
|                                                 |                                 |                                                    |                    |                                  |
| AppliTreck                                      | Save as Draft Finish and Submit |                                                    |                    | Prev Page Next Page              |

12. At this point, please type "Reading Tutor Program" in the box below so that the Juneau School district Human Resources department will know to contact United Way Reading Tutor Coordinator once your application has been received and cleared screening. You will also indicate your days available, however the Reading Tutor will also coordinate this with you along with the teachers. Should your schedule change, we will work with you.

|                                                                                                | Jun                             | eau School District - Employment Appli                                                    | cation                          |                                   |
|------------------------------------------------------------------------------------------------|---------------------------------|-------------------------------------------------------------------------------------------|---------------------------------|-----------------------------------|
| Home Employment Application                                                                    | Forms                           |                                                                                           |                                 | Volunteer, Velma · <u>Log Off</u> |
| Navigation:                                                                                    |                                 |                                                                                           | er er effek fille e             | ^                                 |
| 1. Personal Info                                                                               |                                 | IHANK YOU FOR VOLUNTEERINGT Please let us know you                                        | ir availability:                |                                   |
| <ol> <li>Current Employment Status</li> <li>Postal Address</li> <li>Vacancy Desired</li> </ol> |                                 | Please select the areas in which you would like to volun<br>applicable to all locations): | teer (areas of interest are not | _                                 |
| 5. Position Desired                                                                            |                                 | Classroom                                                                                 | Yes                             |                                   |
| 6. Juneau School District                                                                      |                                 | Library                                                                                   | Yes                             |                                   |
| 7. Volunteer Locations                                                                         |                                 | Office                                                                                    | Var                             |                                   |
| 8. Volunteer Areas of Interest                                                                 |                                 | Deld Tales                                                                                |                                 |                                   |
| 9. Background Check<br>Authorization                                                           |                                 | Activites                                                                                 | Yes                             |                                   |
| 10. Volunteer Computer                                                                         |                                 | Other / Specific Event                                                                    | Yes                             |                                   |
| Network Use Agreement<br>11. VOLUNTEER<br>CONFIDENTIALITY<br>STATEMENT                         |                                 | Other/ Specific Event: Please Specify                                                     | Reading Tutor<br>Program        |                                   |
| 12. Confirmation                                                                               |                                 | Please select the days of the week that you are availabl                                  | e:                              |                                   |
|                                                                                                |                                 | Monday                                                                                    | ✓Yes                            |                                   |
|                                                                                                |                                 | Tuesday                                                                                   | ✓ Yes                           |                                   |
|                                                                                                |                                 | Wednesday                                                                                 | ✓ Yes                           |                                   |
|                                                                                                |                                 | Thursday                                                                                  | ✓ Yes                           |                                   |
|                                                                                                |                                 | Friday                                                                                    | ✓ Yes                           |                                   |
|                                                                                                |                                 | As Needed                                                                                 | Yes                             |                                   |
|                                                                                                |                                 | Time of day available:                                                                    |                                 |                                   |
|                                                                                                |                                 | Before School (before 8:00am)                                                             | ✓ Yes                           |                                   |
|                                                                                                |                                 | Morning                                                                                   | Yes                             |                                   |
|                                                                                                |                                 | Lunch                                                                                     | <b>✓</b> Yes                    |                                   |
|                                                                                                |                                 | Afternoon                                                                                 | Yes                             |                                   |
|                                                                                                |                                 | Afterschool                                                                               | Vas                             |                                   |
| ApplīTr⊕ck                                                                                     | Save as Draft Finish and Submit |                                                                                           |                                 | Prev Page Next Page               |

13. Complete additional information so your application can be properly screened.

|                                                                                                    | Jun                             | eau School District - Employm                                                                                                    | ent Application                                                                                                    |                                   |
|----------------------------------------------------------------------------------------------------|---------------------------------|----------------------------------------------------------------------------------------------------|----------------------------------------------------------------------------------------------------|-----------------------------------|
| Home Employment Application                                                                                                    | n                               |                                                                                                    |                                                                                                    | Volunteer, Velma · <u>Log Off</u> |
| Navigation:                                                                                                    |                                 |                                                                                                    |                                                                                                    | ~                                 |
| 1. Personal Info                                                                                                    |                                 | AUTHORIZATION AND RELEASE/WAIVER                                                                                                    | DF INFORMATION AGREEMENT                                                                                                    |                                   |
| 2. Current Employment Status<br>3. Postal Address                                                                                                    |                                 | THE CITY AND BOROUGH OF JUNEAU SCH                                                                                                    | OOL DISTRICT                                                                                                    |                                   |
| 4. Vacancy Desired     5. Position Desired     6. Juneau School District     7. Volunteer Locations     8. Volunteer Areas of Interest     9. Background Check     Authorization     Release/Waiver     10. Volunteer Computer     Network Use Agreement |                                 | LIBERTY SCREENING SERVICES L.T.D.<br>Ph: 713-980-1751, 888-961-9990<br>Fax: 713-961-9889, 800-640-9837<br>Logon A.S. 12.62.160 authorizes the release of cer<br>information relating to a serious offense, mi-<br>information is requested for the purpose of deter<br>or disciplinary power over a minor. "Interested p<br>01.10.600 that employs, appoints, or permits a<br>a position in which the employed, appointed, or<br>or disciplinary power over a minor." | tain criminal justice information including<br>ay be provided to an interested person if the<br>rmining whether to grant a person a supervisory<br>rerson" means a person as defined in AS<br>person to serve with or without compensation in<br>permitted person has or would have supervisory |                                   |
| 11. VOLUNTEER<br>CONFIDENTIALITY<br>STATEMENT                                                                                                    |                                 | Information obtained from this report will remai<br>lawful employment decisions.                                                                                                    | n confidential and will be used only to make                                                                                                    |                                   |
| 12. Confirmation                                                                                                    |                                 | <ul> <li>Applicant Name:</li> <li>Social Security Number:<br/>(no dashes)</li> </ul>                                                                                                    | Velma Volunteer 123-45-6789                                                                                                    |                                   |
|                                                                                                    |                                 | Driver License                                                                                                    | ADL 1234567                                                                                                    |                                   |
|                                                                                                    |                                 | <ul> <li>State</li> <li>Date of Birth (no dashes) MMDDYYYY</li> </ul>                                                                                                    | AK 01011980 ×                                                                                                    |                                   |
| Applīīr⊜ck                                                                                                    | Save as Draft Finish and Submit |                                                                                                    |                                                                                                    | Prev Page Next Page               |

14. You have nearly finished the application. Digitally sign your application by typing your name into the box below and then select or double-click the box indicated. Continue by clicking "Next Page".

| 9. Background CHECK<br>Authorization<br>Release/Waiver<br>10. Volunteer Computer<br>Network Use Agreement<br>11. VOLUNTEER<br>CONFIDENTIALITY<br>STATEMENT<br>12. Confirmation |                                 | PREPARATION OF ANY REPORTS CONCERNING MYSELF OR MY BACKGROUND. THE FACTS SET<br>FORTH BY ME IN THIS APPLICATION ARE TRUE TO THE BEST OF MY KNOWLEDGE AND<br>BELLF.<br>- I have the right to make a request to Liberty, upon proper identification, to request the nature<br>and substance of all information in its files on me at the time of my request, including the<br>sources of information; and the recipients of any reports on me which Liberty has previously<br>furnished within the two-year period preceding my request. I hereby consent to your obtaining<br>the above information from Liberty, and I agree that such information, which Liberty obtains,<br>and my employment historibed to Liberty. I hereby authorize procurement of consumer report(s). If<br>hired (or contracted), this authorization shall remain on file and shall serve as ongoing<br>authorization for you to procure consumer reports at any time during my employment (or<br>contract) period.<br>P Electronic Signature<br>Velma Volunteer x Click to Digitally Sign |                     |
|----------------------------------------------------------------------------------------------------|---------------------------------|----------------------------------------------------------------------------------------------------|---------------------|
| ApplīTr@ck                                                                                                    | Save as Draft Finish and Submit |                                                                                                    | Prev Page Next Page |
|                                                                                                    | ×                               | <u></u>                                                                                                    |                     |

- 15. Note, even if you select this "Finish and Submit" icon, your application is still NOT complete. Continue your application by selecting "Next Page".
- 16. Fill-in the box for STAFF USE AGREEMENT for computer and digitally sign this page. Select "Next Page".

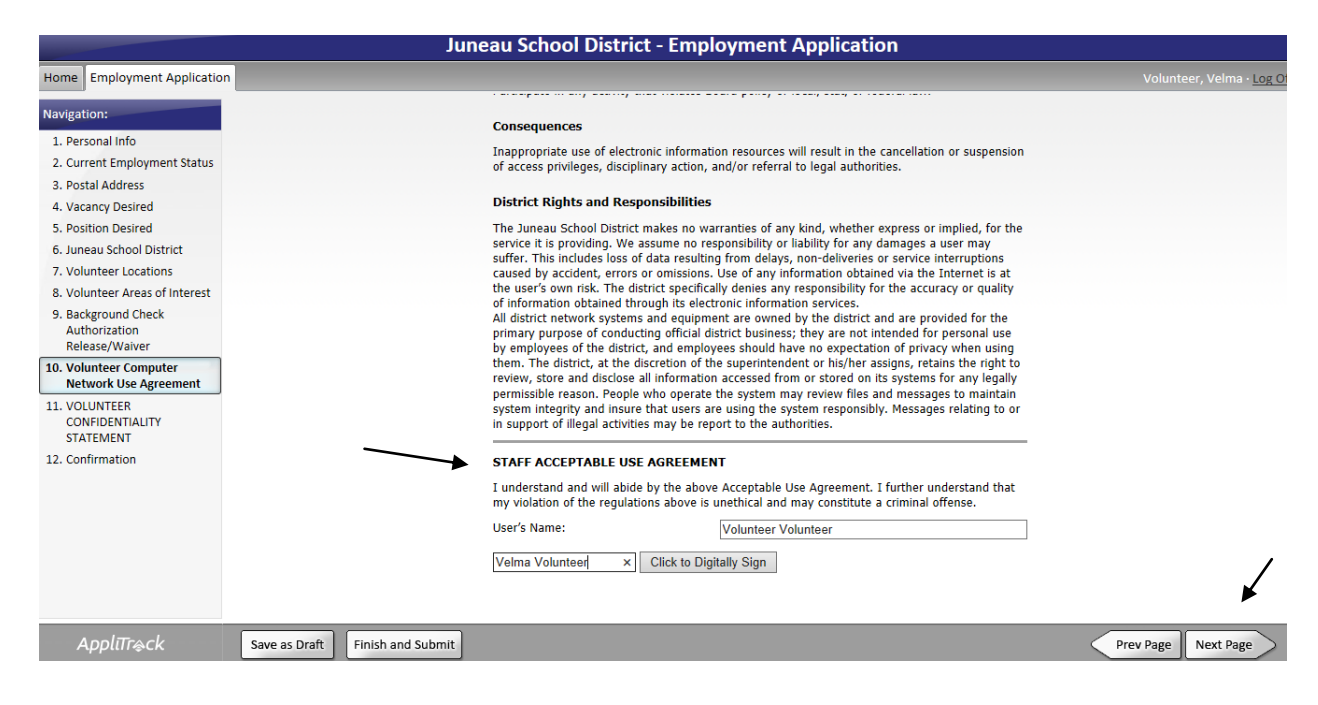

17. Digitally sign page for VOLUNTEER CONFIDENTIALITY STATEMENT then select "Next Page".

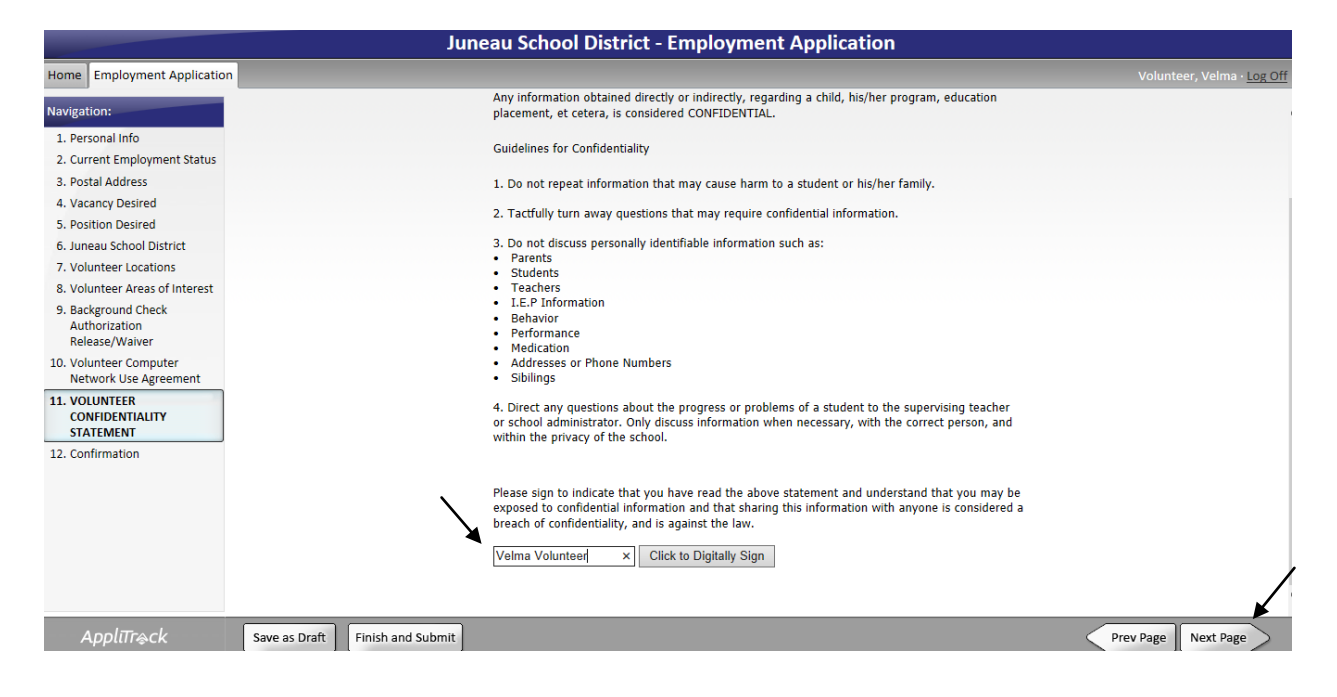

18. This screen shows that this application is not complete and not submitted.

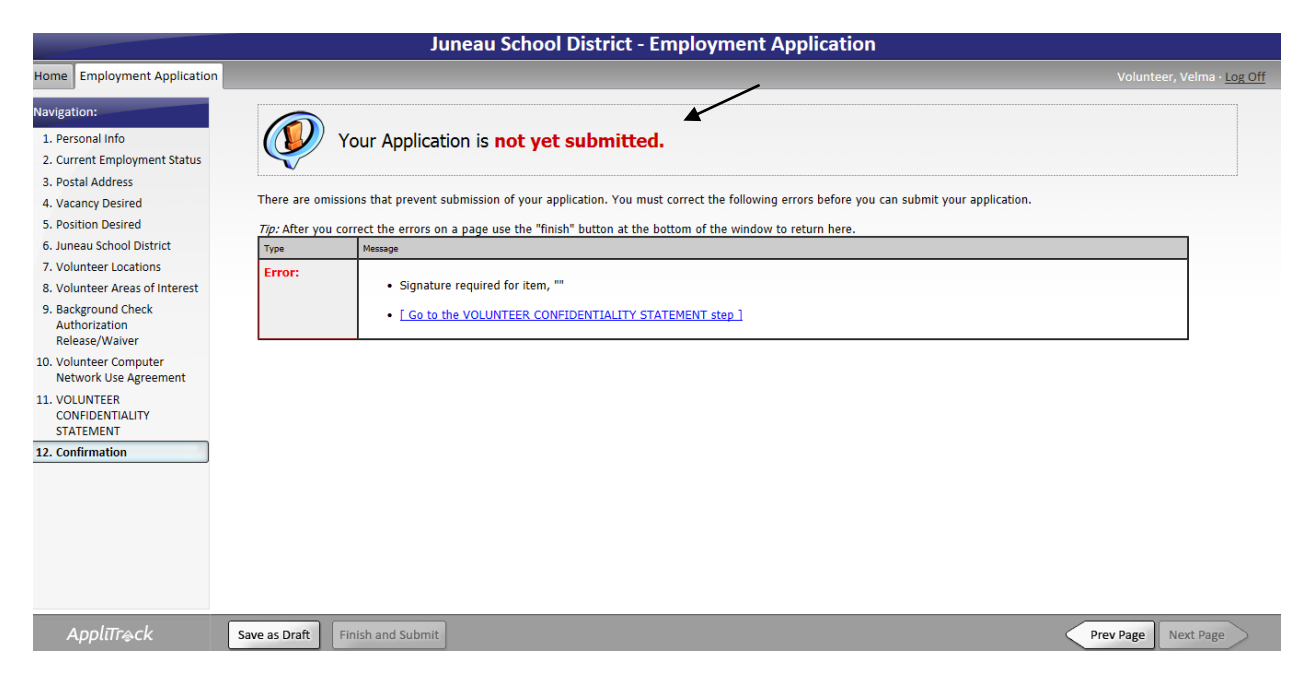

19. If you see that message, simply return, complete each page of your application and select continue.

|                                                                                                    | June                            | au School District - Employment Application                                                                                                    |                                   |
|----------------------------------------------------------------------------------------------------|---------------------------------|----------------------------------------------------------------------------------------------------|-----------------------------------|
| Home Employment Application                                                                                                    | n                               |                                                                                                    | Volunteer, Velma - <u>Log Off</u> |
| Navigation:                                                                                                    |                                 | Guidelines for Confidentiality                                                                                                    | ,                                 |
| 1. Personal Info                                                                                                    |                                 | 1. Do not repeat information that may cause harm to a student or his/her family.                                                                                                    |                                   |
| 2. Current Employment Status<br>3. Postal Address                                                                                                    |                                 | 2. Tactfully turn away questions that may require confidential information.     3. Do not discuss personally identifiable information such as:                                                                                                    |                                   |
| 4. Vacancy Desired                                                                                                    |                                 | Parents                                                                                                    |                                   |
| <ol> <li>Position Desired</li> <li>Juneau School District</li> <li>Volunteer Locations</li> <li>Volunteer Areas of Interest</li> <li>Background Check<br/>Authorization<br/>Release/Waiver</li> <li>Volunteer Computer<br/>Network Use Agreement</li> </ol> |                                 | Students     Teachers     LE.P Information     Behavior     Performance     Medication     Addresses or Phone Numbers     Sibilings 4. Direct any questions about the progress or problems of a student to the supervising teacher     or school administrator. Only discuss information when necessary, with the correct person, and                                                                                                  |                                   |
| 11. VOLUNTEER<br>CONFIDENTIALITY<br>STATEMENT<br>12. Confirmation                                                                                                    |                                 | Please sign to indicate that you have read the above statement and understand that you may be exposed to confidential information and that sharing this information with anyone is considered a breach of confidentiality, and is against the law. Signed:Velma Volunteer Stamped:The Pho 05 2015 14:28:13 GGT-0500 (Alaskan Standard Time):2/5/2015 5:28:01 Pk/2015-02-05 23:28:012;216.67.91.86/Applicant - \$9489 - Velma Volunteer |                                   |
| ApplīTr⊚ck                                                                                                    | Save as Draft Finish and Submit |                                                                                                    | Prev Page Next Page               |

20. Once you are done, this is the last page you see. BUT again, your application is **NOT** complete until you have selected or "hit" the "Submit Application" icon.

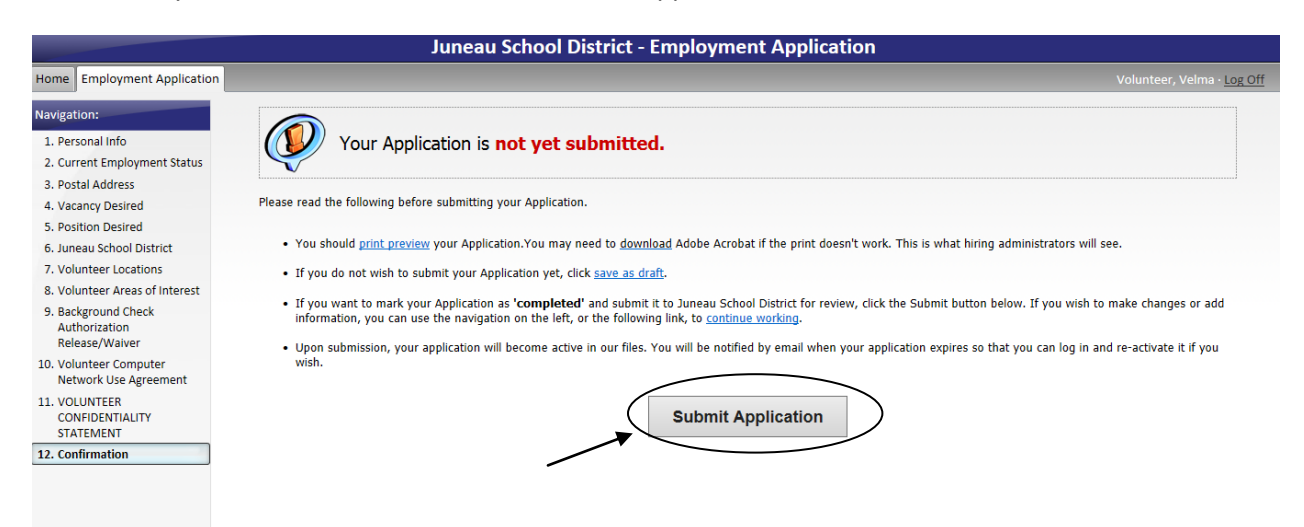

21. Your application is complete and submitted once you see this screen.

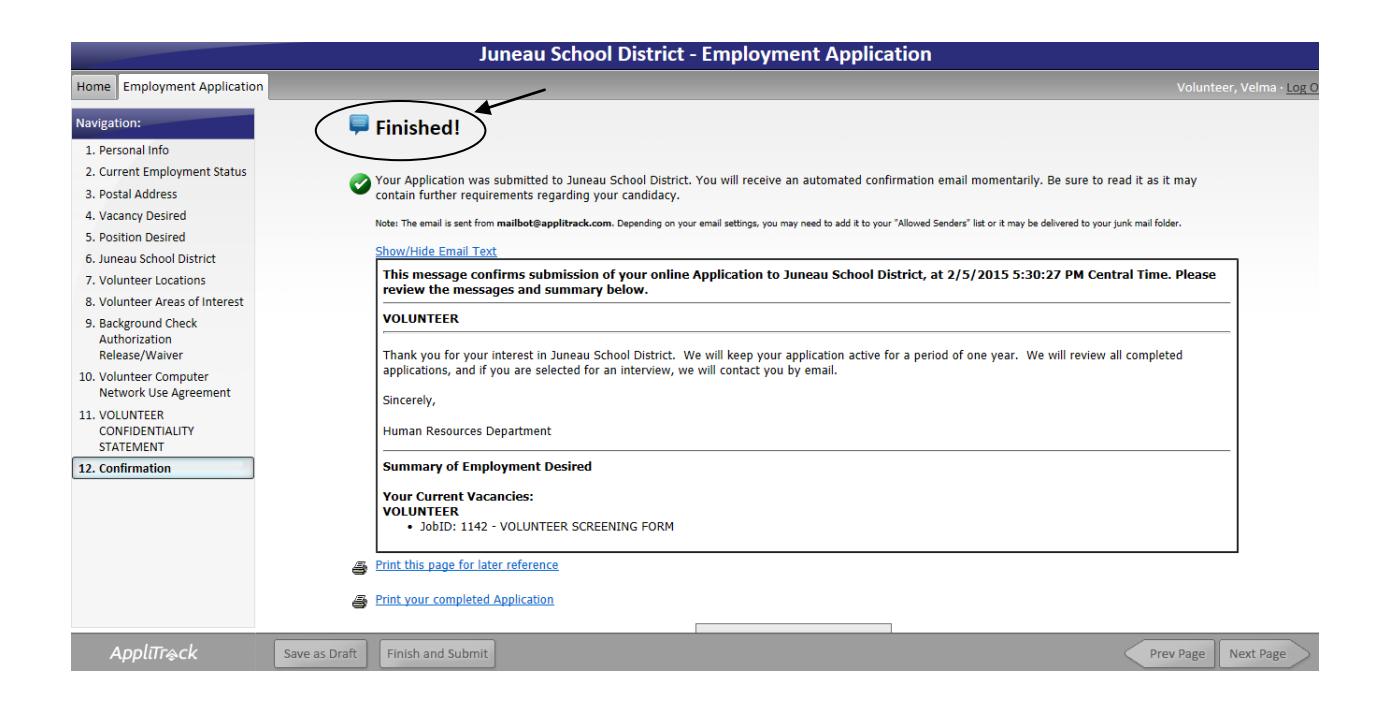

22. We will contact you to coordinate your schedule and tutor training once the Juneau School District Human Resources department contacts our Learn United Reading Tutor Coordinator to say that your application is complete and screened. Thank you for applying to be a Reading Tutor!